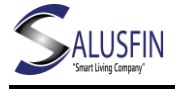

# Salusfin Älykäs lämmityksen ohjaus: Asennusohje

Löydät tukisivuiltamme yksityiskohtaiset ohjeet suomeksi kaikista asennuksen vaiheista, Usein kysytyt kysymykset, komponenttien käyttöohjeet ja valmistajien manuaalit osoitteesta <u>https://salusfin.com/manual/?lang=fi</u>

Huom! Komponentit ovat taloyhtiön omaisuutta ja ne pitää jättää huoneistoon muuttotilanteessa.

Löydät tämän dokumentin tukisivultamme otsikolla Asennusohje-lämmitys-taloyhtiö

Asennus on kaksivaiheinen:

- 1. Huoltoyhtiö asentaa termostaatit
- 2. Asukas viimeistelee asennuksen

## 1 Huoltoyhtiö asentaa termostaatit

- 3. Huoltoyhtiö vaihtaa termostaatit huoneistossa (pois lukien kylpyhuone).
- 4. Termostaatteihin asetetaan oletuslämpötilaksi 23 astetta.
- 5. Huoneistoon asennetaan kaksi lämpötilasensoria, toinen mittaamaan lämmitysveden lämpötilaa ja toinen huoneen sisälämpötilaa.
- 6. Huoltoyhtiö kytkee reitittimen vapaaseen pistorasiaan keskeiselle paikalle.

## 2 Asukas viimeistelee asennuksen

#### 2.1 Luo käyttäjätunnus

- 7. Navigoi selaimella Salusfin Control Centeriin osoitteessa https://control.salusfin.com
- 8. Luo käyttäjätunnus ja salasana valitsemalla "Register", seuraa ohjattua prosessi (tarvitset sähköpostiosoitteen)
- 9. Kirjaudu järjestelmään luomillasi tunnuksilla
- 10. Syötä energiabudjetti (valinnainen), sijoituspaikkatyyppi ja maa

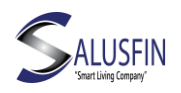

#### 2.2 Asenna lämpötilasensorit

Valitse valikosta "Install" ja "Other Kits". Syötä PIN-koodi ja seuraa ohjattua prosessia.

Huoneet kannattaa nimetä kuvaavasti esim. olohuone, makuuhuone ja lämpötilasensorit vastaavasti esim. lämmitysvesi ja sisälämpötila. Sisälämpötilan sensori kannattaa asettaa keskeiselle paikalle huoneistossa ja n 150cm korkeudelle.

#### 2.3 Asenna termostaatit

Valitse valikosta "Install" ja "Thermostat" ja seuraa ohjattua prosessia.

Asennuksen viimeinen vaihe ei ole pakollinen.

#### 2.4 Asenna mobiilisovellus

Lataa Salusfin-applikaatio Android tai Apple kaupasta tai QR-koodeilla, jotka ohjaavat applikaatiokauppaan. Kirjaudu tunnuksillasi ja valitse PIN-koodi esim 4-6 numeroa.

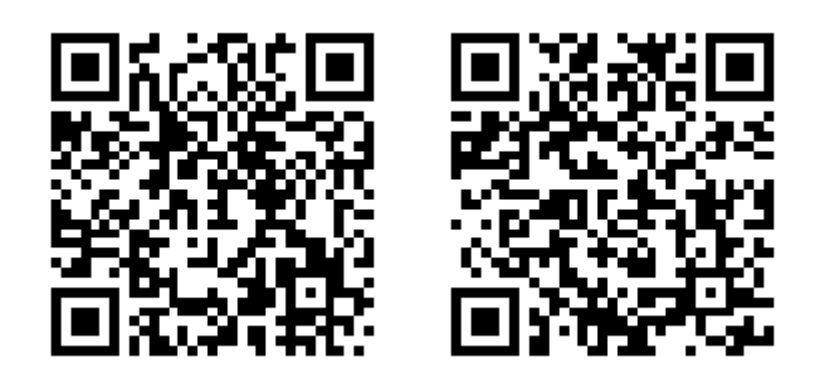

Android

iOS

### 2.5 Luo lämmitysprofiili

Kirjaudu osoitteeseen <u>https://control.salusfin.com/</u> tunnuksillasi ja valitse Control sekä haluamasi komponentin ikoni ja sen ajastusosio.

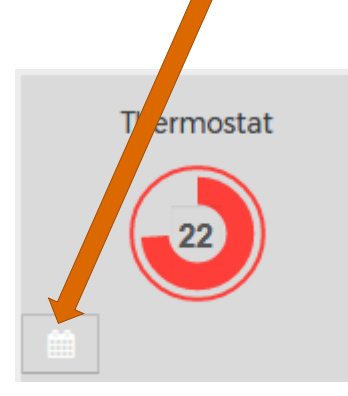

Lämmitysprofiilin ja mobiiliapplikaation avulla voit ohjata huoneiston lämpötilaa etänä.

Voit valita Oletusajastuksen ja muokata sitä, säätää lämpötiloja huonekohtaisesti, kopioida lämmitysprofiilin huoneesta toiseen, asettaa loma-ajan lämpötilan ja loma-ajan alku- ja loppuajankohdan.